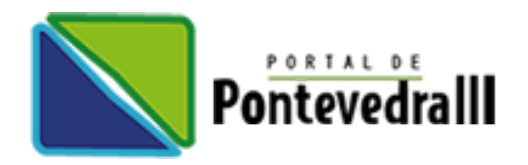

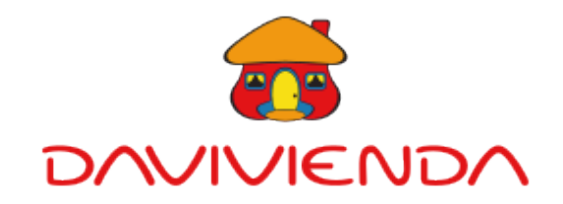

## NUEVOS CANALES DE PAGO BANCO DAVIVIENDA

## Número de convenio: 1430958 Referencia: Número de Torre y Apartamento

Apreciados propietarios y/o Residentes, a continuación, detallamos los canales habilitados por el Banco para que pueda realizar sus pagos de administración:

- Corresponsales Bancarios.
- ✓ Centros de Recaudo y Pago.
- Cajeros Automáticos
- Para clientes Davivienda tendrá la opción de pagar desde su Davivienda.com, y APP Daviplata

Para los pagos en oficina o centro de recaudo DAVIVIENDA se debe diligenciar el formato de CONVENIOS EMPRESARIALES:

- Nombre del convenio: CONJUNTO RESIDENCIAL PORTAL DE PONTEVEDRA III BOGOTA D.C.
- · Código de convenio: 1430958
- · Referencia 1: NÚMERO DE TORRE Y APARTAMENTO
- Forma de pago: EFECTIVO O CHEQUE
- · Datos de quien realiza la transacción

Para los pagos por **www.davivienda.com** (Clientes Davivienda)

- Ingreso Clientes
- Usuario y password que usualmente utiliza.
- Pagos Servicios Públicos y Privados
- Marcar Pago de otros servicios
- · Seleccionar Bogotá Privado
- Digitar: **1430958** CONJUNTO RESIDENCIAL PORTAL DE PONTEVEDRA III
- · Referencia: Número de Torre y Apartamento

Para el pago en corresponsal bancario:

- Digite el **código** del convenio Davivienda: **950154**
- Digite el **número** del convenio Davivienda: **1430958**
- · Digite el número de referencia: NÚMERO DE TORRE Y APARTAMENTO

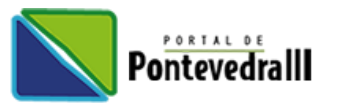

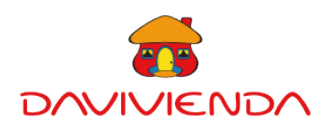

## **RECAUDO PSE -** paso a paso

## Referencia: Número de Torre y Apartamento

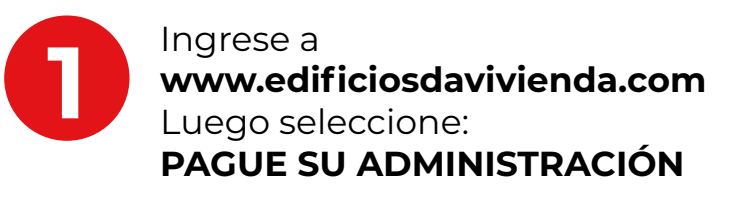

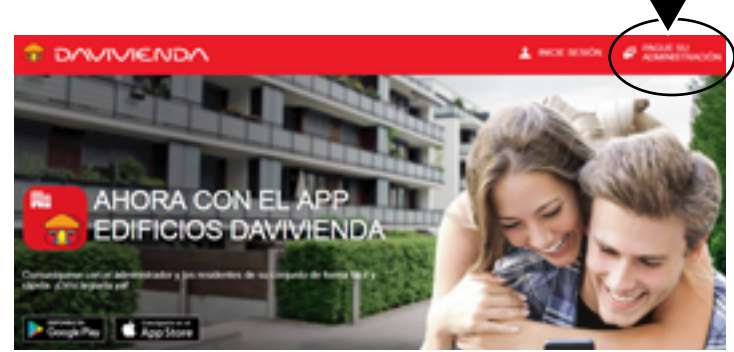

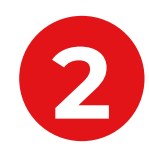

En el espacio Seleccionar edificio digite **Nombre de Conjunto / Edificio y Clic** 

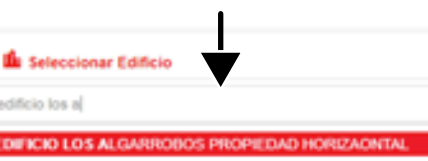

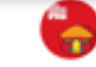

PORTAL DE PONTEVEDRA 3

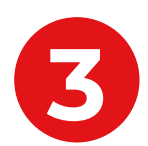

Digite la Referencia, y Clic en buscar

| Nombre                                       | Teléfono (+st)                       |
|----------------------------------------------|--------------------------------------|
| EDIFICIO LOS ALGARROBOS PROPIEDAD HORIZAONT. | 3100000000                           |
| Erral                                        | Stereca .                            |
| ocuito@hotmail.com                           | Rateroncia de pago                   |
|                                              | Page Sa Rater de dr. Page (Solo Núme |

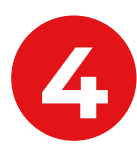

A continuación, pase a digitar el valor que está en su factura y haga clic en **PAGAR.** 

| Nombre            |                               |             | Teléfono (HIT) |                         |                    |
|-------------------|-------------------------------|-------------|----------------|-------------------------|--------------------|
| EDIFICIO LOS AU   | GARROBOS PROPIEDAD HORIZAONT. | 310         |                | 00000000                |                    |
| 5-mail            |                               |             | Referenc       | Referencia              |                    |
| oculto@hotmail.co | -                             |             | 201            |                         |                    |
|                   |                               |             | Ingrese 5      | Su Referencia de Pago ( | Solo Números)      |
| Consecutivo       | (X Cancelar<br>Descripción    | Vencimiento | Pagar          | Valor a pagar           | Pagar<br>selección |
| 0                 | ADMINISTRACIÓN ABRIL 2019     | 30/04/2019  | • (            | 1.00                    | ) (1               |
|                   |                               |             | Total:         | $\sim$                  | \$1                |

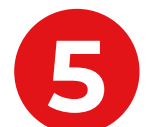

Digite datos personales y Clic para Continuar proceso de pago, Seleccione su Entidad Bancaria y Clic para continuar el pago, allí será direccionado hacia el botón **PSE.** 

| U Los camp<br>Nombres y apell                                                              | os con (*) son obligatorios para continuar<br>Idos                                                                                                    | z con el proceso de pago<br>Documento de identidad |                               |  |
|--------------------------------------------------------------------------------------------|----------------------------------------------------------------------------------------------------|----------------------------------------------------|-------------------------------|--|
| Nombres y apellid                                                                          | os <b>1</b>                                                                                                    | Documento de iden                                  | fidad                         |  |
| ") Correo electrónico                                                                      |                                                                                                    | Teléfono de contacto                               |                               |  |
| Correo electrónico                                                                         |                                                                                                    | Teléfono de contacto                               |                               |  |
| * Page PSE - oldes deade su su<br>Seleccione el tipo de cliente<br>Tos Cliente (Parsone +) | ente samente a de anores.<br>El pago se electuaria utilizando los servicios de PSC,<br>deside<br>el cuanta contiente a de añorros.<br>Y el benco:<br>CLIC refuel Constructivo con LL préció | X Volver                                           | Clic para continua<br>de pago |  |

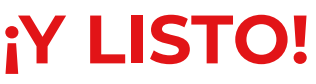